# Returning EO User Guide

Enter the URL jobs.feo.org.fj on a web browser (preferably, Chrome or Mozilla Firefox).

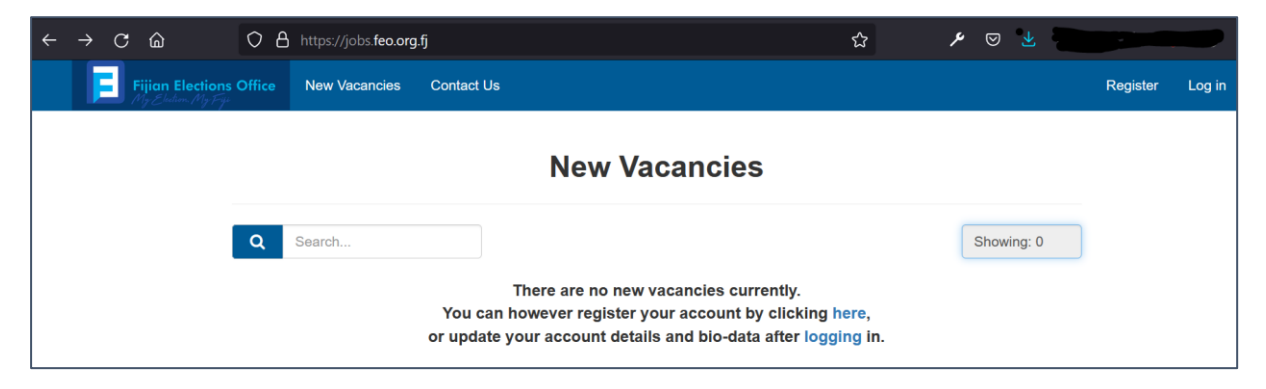

If you have already registered previously, you can directly go to the application instructions

### Registration

| REGI                                                     | STER                                           |   |                                                                               |
|----------------------------------------------------------|------------------------------------------------|---|-------------------------------------------------------------------------------|
| EMAIL                                                    |                                                | 1 | 1 Turne in view erecil edduces                                                |
| PASSWORD                                                 |                                                | 2 | 2.Create a password that will me<br>requirements in the red text belo         |
| Password must contain:<br>1. Capital Letter<br>2. Number | 3. Special Character<br>4. Minimum length of 8 |   | 3.Re-type the password<br>4.Accept the privacy policy<br>5. Click on register |
| CONFIRM PASSWORD                                         |                                                | 3 | Steller of register                                                           |
| ACCEPT PRIVACY POLICY                                    | 4                                              |   |                                                                               |
| REGI                                                     | STER                                           | 5 |                                                                               |

Once registration is successful, check the entered email address to confirm it. If the email is not in the 'Inbox', check the 'Spam' folder.

Click on the link provided in the email to proceed.

Once confirmed. You will be able to login.

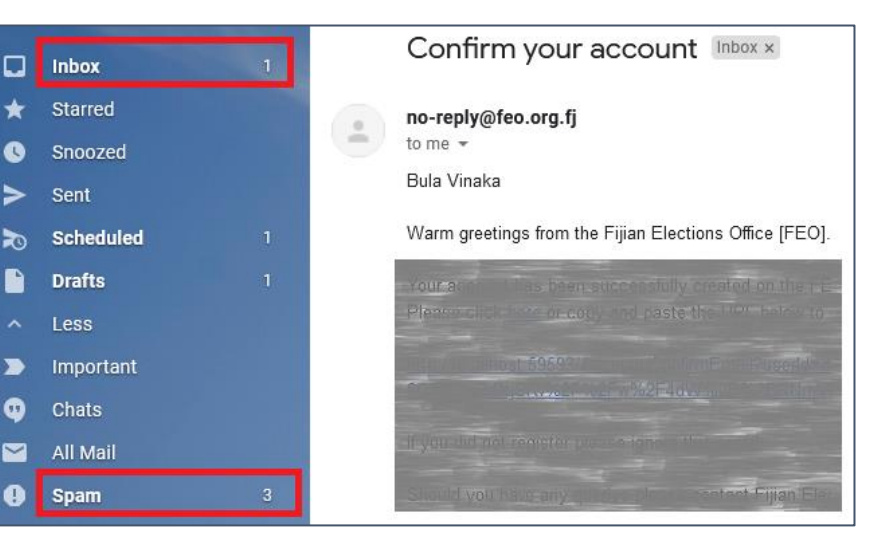

## Application

Click on 'Returning EOs' under the 'Vacancy' dropdown tab

| Fijian Elections Office Vacancy | My Applications | My Profile Contact Us | @gmail.com | Log off |
|---------------------------------|-----------------|-----------------------|------------|---------|
|                                 | ncies<br>EOs    | New Vacancies         |            |         |

#### Click on 'Apply' button to proceed.

| E       | Fijian Elections Office<br>My Election. My Fije | Vacancy 👻 My Applica      | ations My Profile                                            | Contact Us            |        | @gmail.com | Log off |
|---------|-------------------------------------------------|---------------------------|--------------------------------------------------------------|-----------------------|--------|------------|---------|
| Returni | ing EOs /                                       |                           |                                                              |                       |        |            |         |
|         |                                                 |                           |                                                              |                       |        |            |         |
|         | Retu                                            | urning Election           | on Official                                                  | Openings              | 1      |            |         |
|         | Code                                            | Description               | tion                                                         |                       | Action |            |         |
|         | EQ202                                           | 2 Election Official who w | fficial who worked in the 2018 election can apply here to be |                       |        | _          |         |
|         | an Officia                                      |                           | 2 Election                                                   | cition can apply here | Apply  |            |         |
|         |                                                 |                           |                                                              |                       |        |            |         |

**Fill in the shown fields**. If you had previously filled in the 'Biodata' section under 'My Profile' tab, some of the fields on this page would get auto filled.

**Ensure the Voter card Number and your Name is correct as** this information will be verified against the 2018 Election Official workers. If a match is found you will be allowed to proceed to the application page.

|                   | Fijian Elections Office<br>My Election: My Fige | Vacancy 🗸  | My Applications              | My Profile     | Contact Us | ;               | i@gi    | mail.com | Log off |
|-------------------|-------------------------------------------------|------------|------------------------------|----------------|------------|-----------------|---------|----------|---------|
| Returning EOs / V | rification                                      |            |                              |                |            |                 |         |          |         |
|                   | Electior                                        | n official | Verificat                    | ion            |            |                 |         |          |         |
|                   | Voter Card Nu                                   | mber       | First Nam                    | e              |            | Last Name       |         |          |         |
|                   |                                                 |            |                              |                |            |                 |         |          |         |
|                   | Date of Birth                                   |            | Phone Co                     | ntact 1        |            | Phone Contact 2 | 2       |          |         |
|                   | dd / mm / yyy                                   | У          |                              |                |            |                 |         |          |         |
|                   | Have Smart Pl                                   | none?      | Phone Op                     | erating Syste  | m          | City/ Town      |         |          |         |
|                   | Select                                          |            | <ul> <li>✓ Select</li> </ul> |                | ~          |                 |         |          |         |
|                   | Address                                         |            | COVID Vac                    | ccination Stat | us         |                 |         |          |         |
|                   |                                                 |            | Select                       |                | ~          |                 |         |          |         |
|                   |                                                 |            |                              |                |            |                 |         |          |         |
|                   |                                                 |            | 11.                          |                |            |                 |         |          |         |
|                   |                                                 |            |                              |                |            | Save and Verify | Go Back |          |         |
|                   |                                                 |            |                              |                |            |                 |         | ,        |         |

| e Contact 1        | Doe                                                                     |                                                                                                    |
|--------------------|-------------------------------------------------------------------------|----------------------------------------------------------------------------------------------------|
| e Contact 1        |                                                                         |                                                                                                    |
|                    | Phone Contact 2                                                         |                                                                                                    |
| 5952               | 9765132                                                                 |                                                                                                    |
| e Operating System | City/ Town                                                              |                                                                                                    |
| droid ~            | Nausori                                                                 |                                                                                                    |
| Vaccination Status | Attach vaccine card                                                     |                                                                                                    |
| Jab Received V     | 20210309_080805.jpg (Remove)                                            |                                                                                                    |
|                    | e Operating System<br>froid ~<br>D Vaccination Status<br>Jab Received ~ | e Operating System City/ Town troid   D Vaccination Status Attach vaccine card Jab Received   City/ Town Nausori  City/ Town Nausori  City/ Town Nausori  City/ Town Nausori  City/ Town Nausori  City/ Town Nausori Nausori  City/ Town Nausori Nausori Nauso |

If the information could not be verified, the error above will be shown. Recheck the EVR number and your name. If you still get the same error and you worked in the 2018 election, you may send a query to the HR team on <u>eofficials@feo.org.fj</u>.

If there are no errors and the information is verified, you can proceed with the application.

|                                  |                                     | -    |                                                   |  |  |
|----------------------------------|-------------------------------------|------|---------------------------------------------------|--|--|
| Back                             | Application In                      | Prog | ress                                              |  |  |
| TIN Number *                     | FNPF Number *                       |      | Worked on Election Day? *                         |  |  |
|                                  |                                     |      | Select ~                                          |  |  |
| Worked Pre-poll?*                | MPaisa Number                       |      | MPaisa Name                                       |  |  |
| Select                           | <b>v</b>                            |      |                                                   |  |  |
| Bank Name                        | Bank Account Number                 |      | Bank Account Name                                 |  |  |
|                                  |                                     |      |                                                   |  |  |
| Polling Venue 1 *                | Polling Venue 2 *                   |      | Polling Venue 3 *                                 |  |  |
| Select                           | ~ Select                            | ~    | Select ~                                          |  |  |
| Туре                             | Details(Picture or PDF)             | File | Action                                            |  |  |
| TIN                              | TIN letter or card.                 |      | Browse No file selected.                          |  |  |
| FNPF                             | FNPF letter/ statement.             |      | Browse No file selected.                          |  |  |
| Bank                             | Statement to confirm account number |      | Browse No file selected. Browse No file selected. |  |  |
| Declaration Form                 | Download Declaration Form           |      |                                                   |  |  |
| Political Party Resignation Form | Download Resignation Form           |      | Browse No file selected.                          |  |  |

#### Notes:

- 1. There is an option to either fill M-Paisa details or bank details (Both can also be filled).
- 2. If you are unable to upload documents using your smart phone, you will need to use a computer.
- 3. The Declaration form needs to be downloaded, filled then uploaded.
- 4. Political Party Resignation form is required if you had previously registered (signed up) as a supporter to a Political Party.
- 5. You can 'Save' the progress of your application and continue later.
- 6. 'Submit' once all the information is entered, if something is missing the system will warn you.

Successful application will display the following view. Also, you can now "Download Acknowledgement Letter". This letter would have been emailed as well.

| E | Fijian Elections Office             | acancy 👻 🛛 My             | y Applications | My Profile                  | Contact Us    |                   | @gmail.com        | Log off |
|---|-------------------------------------|---------------------------|----------------|-----------------------------|---------------|-------------------|-------------------|---------|
|   |                                     |                           | Application    | submitted succ              | essfully      |                   |                   | ×       |
|   | Back                                |                           | <u>Applic</u>  | cation S                    | Submitt       | ed                |                   |         |
|   | TIN Number *                        |                           | FNPF Numb      | er*                         |               | Worked on Elec    | tion Day? *       |         |
|   | 23-16549-3-0                        |                           | NN654321       | 3J                          |               | Yes               | ~                 |         |
|   | Worked Pre-poll? *                  | Worked Pre-poll? *        |                | nber                        |               | MPaisa Name       |                   |         |
|   | No                                  |                           |                |                             |               |                   |                   |         |
|   | Bank Name                           | Bank Name                 |                | Bank Account Number         |               | Bank Account Name |                   |         |
|   | Westpac                             | Westpac                   |                | 12345689                    |               | Johnny            |                   |         |
|   | Polling Venue 1 *                   | Polling Venue 1 *         |                | Polling Venue 2 *           |               | Polling Venue 3 * |                   |         |
|   | Waibalavu Community                 | Waibalavu Community Hall  |                | Yanucalevu Community Hall V |               | Nasesara Com      | munity Hall 🗸     |         |
|   | Туре                                | Details(P                 | icture or PDF) | File                        |               | Action            |                   |         |
|   | TIN                                 | TIN letter                | or card.       | reso                        | ourcemenu1.pr | Delete            |                   |         |
|   | FNPF                                | FNPF FNPF letter          |                | reso                        | ourcemenu2.pr | ng Delete         |                   |         |
|   | Bank                                | Bank Statement number     |                | ount Cos                    | ting.PNG      | Delete            |                   |         |
|   | Declaration Form                    | Declaration Form Download |                | m reso                      | ourcemenu3.pr | png Delete        |                   |         |
|   | Political Party Resignation<br>Form | n Download                | Resignation Fo | rm                          |               | Browse            | lo file selected. |         |
|   |                                     |                           |                |                             |               | Download Acknow   | ledgement Letter  |         |

For any queries, please email eofficials@feo.org.fj